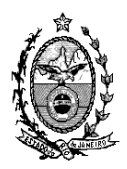

## TRIBUNAL DE JUSTIÇA DO ESTADO DO RIO DE JANEIRO

DGTEC – Diretoria Geral de Tecnologia da Informação DERUS – Departamento de Relacionamento com o Usuário

## Dica da semana - Novo Visualizador de Documento -

A partir da entrada da versão 3.32 houve uma alteração no visualizador dos documentos para que a mesma fique mais rápida.

As telas de visualização dos PDF's estão como uma nova barra de ferramenta, conforme figura abaixo:

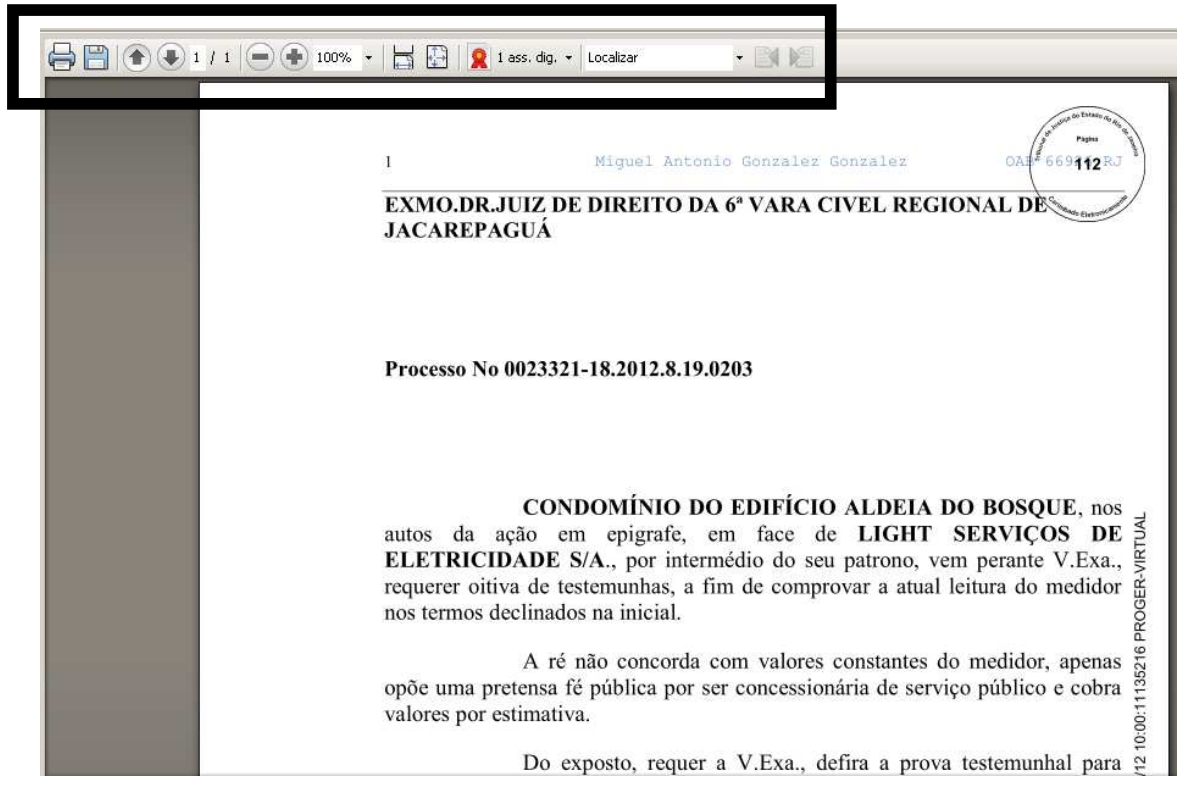

Segue os dados sobre como utilizar os ícones:

🔊 - Imprime o arquivo que está sendo visualizado

🗒 - Salva o arquivo

Implimitation en la visualização para Proxima página ou a Anterior.

<sup>1</sup> / <sup>1</sup> - Informa qual a folha que está sendo visualizada e quantas folhas o arquivo possui ao todo.

e 🕩 ou 100% 🔽 - Aumento e diminui o zoom na visualização

📑 🔛 - Ajusta a visualização da página.

**1** ass. dig. - Informa a quantidade de assinaturas que o arquivo possui e ao clicar sobre a seta ele mostra o nome de quem assinou.

| 1 | ass. dig. 👻 |                                                 |
|---|-------------|-------------------------------------------------|
| 2 | MIGUEL AF   | NTONIO GONZALEZ GONZALEZ em 15/12/2012 09:53:13 |

Ao clicar sobre o nome, o sistema irá abir a janela abaixo com todas as informações sobre quem assinou.

| Resumo da va                                                                                             | <u>_ 0 ×</u>                     |                      |                     |  |  |
|----------------------------------------------------------------------------------------------------|----------------------------------|----------------------|---------------------|--|--|
| 🙎 Assinat                                                                                                | tura válida                      |                      |                     |  |  |
| Assinado por:                                                                                            | MIGUEL ANTONIO GONZALEZ GONZALEZ |                      | Mostrar Certificado |  |  |
| e-mail:                                                                                                  | maggrio@gmail.com                | Data e hora da ass.: | 15/12/2012 09:53:13 |  |  |
| Motivo:                                                                                                  |                                  |                      |                     |  |  |
| Localização:                                                                                             |                                  |                      |                     |  |  |
| Resumo da validação ocorrida em 11/04/2013 11:54:25                                                      |                                  |                      |                     |  |  |
| R A assinatura digital se encontra íntegra sem que o conteúdo assinado tenha sido adulterado             |                                  |                      |                     |  |  |
| 9 O certificado digital se encontra íntegro e pertence a ICP-Brasil garantindo a identidade do assinante |                                  |                      |                     |  |  |

- Localizar - Localiza dentro do aquivo selecionado alguma palavra ou caracter giitado nesse campo.

Caso haja a necessidade de girar o documento na sua visualização basta utilizar as teclas de atalho Ctrl + Shift + "mais" ou Ctrl + Shift + "menos" . Essa ferramenta também pode ser localizada clicando com o botão direito do mouse sobre o documento.

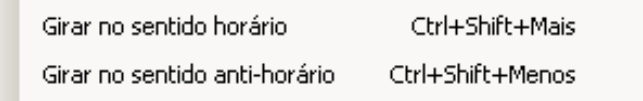